## **Entering Pharmacy Information**

Locate the blue "i".

| Centricity® Framework - Microsoft Internet Explorer provided by SHARP HealthCare Default Setting |                                                      |                       |                  |                                          |  |  |
|--------------------------------------------------------------------------------------------------|------------------------------------------------------|-----------------------|------------------|------------------------------------------|--|--|
| UC Clinical                                                                                      | 📾 Break Link 📄 Hide <u>V</u> TB                      |                       |                  |                                          |  |  |
| Charges                                                                                          | Encounter Form Diagnosis Visit Charges Procedure Cha | rges Manage My Groups |                  |                                          |  |  |
| Patient<br>Schedule<br>Charges                                                                   | RGTEST, CHERI<br>Select Patient                      | í.                    | MARTINEZ, ALBERT | FYI: FYI<br>Security: No Restricted Data |  |  |
| Chart                                                                                            | Encounter Form                                       |                       | a fina           |                                          |  |  |

### The "Patient Profile Dialog" box will pop up. Click the blue "Pharmacy" link

| D.1                                         |              |                                 |                               |                   |                  |
|---------------------------------------------|--------------|---------------------------------|-------------------------------|-------------------|------------------|
|                                             |              |                                 | *                             |                   |                  |
| Update                                      | There are no | tems to show in this view       | Add Alert                     |                   |                  |
| Clinical Info   Demographics   Preferred Co | mmunication  | Community Info   Employer/      | Contact   Insurance   Rx Bene | fit Plan Pharmacy | atient Care Team |
|                                             | ₽            | Step 3: Click o<br>box          | n "Retail Pharmacy            | "<br>             |                  |
| Retail Pharmacy                             | Default      | Address                         | City                          | State Set As D    | Default Remove   |
|                                             | These areas  | o items to show in this view    |                               |                   |                  |
|                                             | inere are n  | o realing to allow in this view |                               |                   |                  |
|                                             | inere are n  |                                 |                               |                   |                  |
| <                                           | inere are n  |                                 |                               | Þ                 |                  |

| Select Retail Pharmacy  Personal Site L Name: sharp Address 1: City: san diego Name Sharp Coronado Inpatient Phoy Sharp HOSPICE Pharmacy SHARP REES-STEALY PHARM SHARP REES-STEALY PHARM SHARP REES-STEALY PHARM Sharp Specialty Pharmacy (aka                     | All Alpha<br>State :<br>Address 1<br>250 Prospect Place<br>3656 Ruffin Road S<br>300 Fir Street<br>16950 VIA TAZON<br>2929 HEALTH CEN<br>10243 Genetic Cent<br>3658 Ruffin Rd-Sou                                | C Frequ<br>Phone/Fax<br>Zip<br>outh | Landmark    | City                                                                  | s Defau<br>Searc                                             | it View                                                                                                    |                                                                                                    | Step                                                | 5: Click on S                                |
|----------------------------------------------------------------------------------------------------|----------------------------------------------------------------------------------------------------|-------------------------------------|-------------|-----------------------------------------------------------------------|--------------------------------------------------------------|----------------------------------------------------------------------------------------------------|----------------------------------------------------------------------------------------------------|-----------------------------------------------------|----------------------------------------------|
| Personal Site L     Name : sharp  Address 1 :     Gity : san diego  ame harp Coronado Inpatient Phoy harp HOSPICE Pharmacy HARP REES-STEALY PHARM HARP REES-STEALY PHARM HARP REES-STEALY PHARM harp Specialty Pharmacy (aka                                       | All Alpha<br>State State State State State State State Address 1<br>250 Prospect Place<br>3658 Ruffin Road S<br>300 Fir Street<br>16950 VIA TAZON<br>2929 HEALTH CEN<br>10243 Genetic Cent<br>3658 Ruffin Rd-Sou | C Frequ<br>Phone/Fax<br>Zip         | Landmark    | City                                                                  | s Defau<br>Searc                                             | it View                                                                                                    |                                                                                                    | Step                                                | 5: Click on S                                |
| Name : sharp<br>Address 1 :<br>City : san diego<br>ame<br>harp Coronado Inpatient Phoy<br>harp HOSPICE Pharmacy<br>HARP REES-STEALY PHARM<br>HARP REES-STEALY PHARM<br>HARP REES-STEALY PHARM<br>harp Specialty Pharmacy (aka                                      | State :<br>Address 1<br>250 Prospect Place<br>3558 Ruffin Road S<br>300 Fir Street<br>16950 VIA TAZON<br>2929 HEALTH CEN<br>10243 Genetic Cent<br>3558 Ruffin Rd-Sou                                             | Phone/Fax<br>Zip<br>outh            | Landmark    | City                                                                  | Searc                                                        | n 🔶                                                                                                    |                                                                                                    | Step                                                | 5: Click on S                                |
| Address 1 :<br>City : san diego<br>lame<br>harp Coronado Inpatient Phoy<br>harp HOSPICE Pharmacy<br>HARP REES-STEALY PHARM<br>HARP REES-STEALY PHARM<br>HARP REES-STEALY PHARM<br>harp Specialty Pharmacy (aka                                                     | State :<br>Address 1<br>250 Prospect Place<br>3568 Ruffin Road S<br>300 Fir Street<br>16950 VIA TAZON<br>2929 HEALTH CEN<br>10243 Genetic Cent<br>3558 Ruffin Rd-Sou                                             | Zip                                 | Landmark    | (                                                                     | Searc                                                        | n 🛑                                                                                                    |                                                                                                    | hutte                                               |                                              |
| City : san diego<br>Name<br>Sharp Coronado Inpatient Phoy<br>Sharp HOSPICE Pharmacy<br>SHARP REES-STEALY PHARM<br>SHARP REES-STEALY PHARM<br>SHARP REES-STEALY PHARM<br>SHARP REES-STEALY PHARM<br>Sharp Specialty Pharmacy (aka                                   | State :<br>Address 1<br>250 Prospect Place<br>3558 Ruffin Road S<br>300 Fir Street<br>16950 VIA TAZON<br>2929 HEALTH CEN<br>10243 Genetic Cent<br>3558 Ruffin Rd-Sou                                             | outh                                | Landmark    | City                                                                  |                                                              |                                                                                                    |                                                                                                    |                                                     | n                                            |
| Name<br>Sharp Coronado Inpatient Phoy<br>Sharp HOSPICE Pharmacy<br>SHARP REES-STEALY PHARM<br>SHARP REES-STEALY PHARM<br>SHARP REES-STEALY PHARM<br>SHARP REES-STEALY PHARM<br>Sharp Specialty Pharmacy (aka                                                       | Address 1<br>250 Prospect Place<br>3558 Ruffin Road S<br>300 Fir Street<br>16950 VIA TAZON<br>2929 HEALTH CEN<br>10243 Genetic Cent<br>3558 Ruffin Rd-Sou                                                        | outh                                | Landmark    | City                                                                  |                                                              |                                                                                                    |                                                                                                    | butt                                                |                                              |
| lame<br>harp Coronado Inpatient Phcy<br>harp HOSPICE Pharmacy<br>HARP REES-STEALY PHARM<br>HARP REES-STEALY PHARM<br>HARP REES-STEALY PHARM<br>HARP REES-STEALY PHARM<br>harp Specialty Pharmacy (aka                                                              | Address 1<br>250 Prospect Place<br>3558 Ruffin Road S<br>300 Fir Street<br>16950 VIA TAZON<br>2929 HEALTH CEN<br>10243 Genetic Cent<br>3558 Ruffin Rd-Sou                                                        | outh                                | Landmark    | City                                                                  |                                                              |                                                                                                    |                                                                                                    |                                                     |                                              |
| sharp Coronado Inpatient Phoy<br>sharp HOSPICE Pharmacy<br>SHARP REES-STEALY PHARM<br>SHARP REES-STEALY PHARM<br>SHARP REES-STEALY PHARM<br>SHARP REES-STEALY PHARM<br>Sharp Specialty Pharmacy (aka                                                               | 250 Prospect Place<br>3558 Ruffin Road S<br>300 Fir Street<br>16950 VIA TAZON<br>2929 HEALTH CEN<br>10243 Genetic Cent<br>3558 Ruffin Rd-Sou                                                                     | outh                                |             |                                                                       | Stat                                                         | Phone                                                                                                    | Fax                                                                                                    | Туре                                                | Store Num                                    |
| HARP REES-STEALY PHARM<br>HARP REES-STEALY PHARM<br>HARP REES-STEALY PHARM<br>HARP REES-STEALY PHARM<br>HARP REES-STEALY PHARM<br>harp Specially Pharmacy (aka                                                                                                    | 300 Fir Street<br>16950 VIA TAZON<br>2929 HEALTH CEN<br>10243 Genetic Cent<br>3558 Ruffin Rd-Sou                                                                                                    | ouen                                |             | San Diego                                                             | CA                                                           | (619)522-3717                                                                                               | (619)522-3775                                                                                             | Fax                                                 | 852                                          |
| HARP REES-STEALY PHARM<br>HARP REES-STEALY PHARM<br>HARP REES-STEALY PHARM<br>HARP REES-STEALY PHARM<br>harp Specialty Pharmacy (aka                                                                                                    | 16950 VIA TAZON<br>2929 HEALTH CEN<br>10243 Genetic Cent<br>3558 Ruffin Rd-Sou                                                                                                    |                                     |             | SAN DIEGO                                                             | CA                                                           | (858)627-5620                                                                                               | (858)627-5625                                                                                             | Script                                              | 1                                            |
| HARP REES-STEALY PHARM<br>HARP REES-STEALY PHARM<br>harp Specialty Pharmacy (aka                                                                                                    | 2929 HEALTH CEN<br>10243 Genetic Cent<br>3558 Ruffin Rd-Sou                                                                                                    |                                     |             | SAN DIEGO                                                             | CA                                                           | (858)521-2290                                                                                               | (858)521-2004                                                                                             | Script                                              | 3                                            |
| HARP REES-STEALY PHARM<br>harp Specialty Pharmacy (aka                                                                                                    | 10243 Genetic Cent<br>3558 Ruffin Rd-Sou                                                                                                    | TER DR                              |             | SAN DIEGO                                                             | CA                                                           | (858)939-6540                                                                                               | (858)874-2359                                                                                             | Script                                              | 6                                            |
| Sharp Specialty Pharmacy (aka                                                                                                    | 3558 Ruffin Rd-Sou                                                                                                    | ter Drive                           |             | SAN DIEGO                                                             | CA                                                           | (858)626-6080                                                                                               | (858)526-6079                                                                                             | Script                                              | 4                                            |
|                                                                                                    |                                                                                                    | th                                  |             | San Diego                                                             | CA                                                           | (858)627-5644                                                                                               | (858)636-2236                                                                                             | Fax                                                 |                                              |
| appe                                                                                                    | ar. Click on t                                                                                                    | he desi                             | red phai    | rmacy.                                                                |                                                              |                                                                                                    |                                                                                                    |                                                     |                                              |
|                                                                                                    |                                                                                                    |                                     |             |                                                                       |                                                              |                                                                                                    |                                                                                                    |                                                     |                                              |
|                                                                                                    |                                                                                                    |                                     |             |                                                                       |                                                              |                                                                                                    | ОК                                                                                                    | 0                                                   | ancel                                        |
|                                                                                                    |                                                                                                    |                                     |             |                                                                       |                                                              |                                                                                                    |                                                                                                    |                                                     |                                              |
|                                                                                                    |                                                                                                    |                                     |             |                                                                       | _                                                            |                                                                                                    |                                                                                                    | _                                                   |                                              |
| Detail Dialog Select Retail Pharmacy Personal © Site List ©                                                                                                    | All 🕝 Alpha                                                                                                    | C Frequ                             | ency of Use | ☐ Save as                                                             | Defaul                                                       | t View                                                                                                    |                                                                                                    |                                                     | <u>_ 🗆 X</u>                                 |
| Detail Dialog<br>Select Retail Pharmacy<br>C Personal C Site List C<br>Name : Sharp                                                                                                    | All 🕜 Alpha                                                                                                    | C Frequ                             | ency of Use | Save as                                                               | Defaul                                                       | t View                                                                                                    |                                                                                                    |                                                     | _ 🗆 X                                        |
| Detail Dialog<br>Select Retail Pharmacy<br>C Personal C Site List C<br>Name : sharp                                                                                                    | All C Alpha                                                                                                    | C Frequ<br>Phone/Fax                | ency of Use | Save as                                                               | Defaul                                                       | t View                                                                                                    |                                                                                                    |                                                     | <u>_                                    </u> |
| C Personal C Site List C Name : sharp ddress 1 :                                                                                                    | All C Alpha                                                                                                    | C Frequ<br>Phone/Fax<br>Zip         | ency of Use | Save as                                                               | Defaul                                                       | t View                                                                                                    |                                                                                                    |                                                     |                                              |
| Detail Dialog Select Retail Pharmacy     Personal  Site List      Name : sharp Address 1 :     City : san diego                                                                                                    | All Alpha                                                                                                    | C Frequ<br>Phone/Fax<br>Zip         | ency of Use | Save as                                                               | Defaul                                                       | t View                                                                                                    |                                                                                                    |                                                     |                                              |
| Detail Dialog      Select Retail Pharmacy      Personal      Site List      Name: sharp      kddress 1:      City: san diego      ame                                                                                                    | All Alpha                                                                                                    | C Frequ<br>Phone/Fax<br>Zip         | ency of Use | City                                                                  | Defaul<br>Searcl<br>Stat                                     | t View                                                                                                    | Fax                                                                                                    | Туре                                                | L X                                          |
| C Personal C Site List Name : sharp ddress 1 : City : san diego ame harp Coronado Inpatient Phcy                                                                                                    | All Alpha                                                                                                    | C Frequ<br>Phone/Fax<br>Zip         | ency of Use | City<br>San Diego                                                     | Defaul<br>Search<br>Stat<br>CA                               | t View<br>Phone<br>(619)522-3717                                                                            | Fax<br>(619)522-3775                                                                                      | Type<br>Fax                                         | Store Num<br>852                             |
| Detail Dialog     ielect Retail Pharmacy     Personal      Site List     Name: sharp     iddress 1:         City: san diego     ame     harp Coronado Inpatient Phoy harp HOSPICE Pharmacy                                                                         | All Alpha                                                                                                    | C Frequ<br>Phone/Fax<br>Zip<br>puth | ency of Use | City<br>San Diego<br>San Diego                                        | Defaul<br>Search<br>Stat<br>CA<br>CA                         | Phone<br>(619)522-3717<br>(858)627-5620                                                                     | Fax<br>(619)522-3775<br>(858)627-5625                                                                     | Type<br>Fax<br>Script                               | L X                                          |
| Detail Dialog     ielect Retail Pharmacy     Personal      Site List     Name: sharp     iddress 1:         City: san diego     ame     harp Coronado Inpatient Phcy harp HOSPICE Pharmacy     HARP REES-STEALY PHARM                                              | All Alpha                                                                                                    | C Frequ<br>Phone/Fax<br>Zip         | ency of Use | City<br>San Diego<br>San Diego                                        | Defaul<br>Searci<br>Stat<br>CA<br>CA<br>CA                   | Phone<br>(619)522-3717<br>(858)627-5620<br>(519)446-1512<br>(619)446-1512                                   | Fax<br>(619)522-3775<br>(858)627-5625<br>(519)544-0577<br>(859)541-0577                                   | Type<br>Fax<br>Script<br>Script                     | Store Num<br>852                             |
| Detail Dialog     Select Retail Pharmacy     Personal      Site List     Name: sharp     ddress 1:     City: san diego     ame     harp Coronado Inpatient Phcy     harp HOSPICE Pharmacy     HARP REES-STEALY PHARM HARP REES-STEALY PHARM                        | All Alpha                                                                                                    | C Frequ<br>Phone/Fax<br>Zip<br>puth | ency of Use | City<br>San Diego<br>San Diego<br>SAN DIEGO<br>SAN DIEGO              | Defaul<br>Searcl<br>Stat<br>CA<br>CA<br>CA<br>CA             | Phone<br>(619)522-3717<br>(856)627-5620<br>(819)446-1512<br>(858)939-8540                                   | Fax<br>(619)522-3775<br>(858)627-5625<br>(819)544-0677<br>(858)7521-2004                                  | Type<br>Fax<br>Script<br>Script<br>Script           | X<br>Store Num<br>852<br>1<br>3<br>6         |
| Detail Dialog     Select Retail Pharmacy     Personal      Site List     Name: sharp     ddress 1:     City: san diego     ame     harp Coronado Inpatient Phoy     harp HOSPICE Pharmacy     HARP REES-STEALY PHARM HARP REES-STEALY PHARM HARP REES-STEALY PHARM | All Alpha<br>State :<br>Address 1<br>250 Prospect Place<br>3558 Ruffin Road Sc<br>300 Fir Street<br>19950 VIA TAZON<br>2929 HEALTH CEN<br>10243 Genetic Cent                                                     | C Frequ<br>Phone/Fax<br>Zip<br>buth | ency of Use | City<br>San Diego<br>San Diego<br>SAN DIEGO<br>SAN DIEGO<br>SAN DIEGO | Defaul<br>Searci<br>Stat<br>CA<br>CA<br>CA<br>CA<br>CA<br>CA | Phone<br>(619)522-3717<br>(858)627-5620<br>(619)446-1512<br>(858)621-2290<br>(858)939-6640<br>(858)939-6640 | Fax<br>(619)522-3775<br>(858)627-5625<br>(519)544-0677<br>(858)521-2004<br>(858)521-2004<br>(858)526-6079 | Type<br>Fax<br>Script<br>Script<br>Script<br>Script | X<br>Store Num<br>852<br>1<br>3<br>6<br>4    |

| Patient P                            | rofile Dialog                  |                           |                           |             | ×                                                |
|--------------------------------------|--------------------------------|---------------------------|---------------------------|-------------|--------------------------------------------------|
|                                      | FYI                            |                           |                           |             | ×                                                |
| Update                               |                                |                           | Date A                    | 40060       | Step 9: Close the dialog box by clicking the "X" |
| Add/Edit                             | Remove                         | Last Eligibility Che      | ck: 5/27/2013 12:01:07 AM |             | Check Eligibility                                |
| Retail Pharmacy<br>SHARP REES-STEALY | PHARMACY (D. Y                 | Address<br>300 Fir Street | City<br>SAN DIEGO         | State<br>CA | Set As Default Remove                            |
| Mail Order S                         | tep 8: Confirm this<br>harmacy | is the correct ew         | City                      | State       |                                                  |
| Print                                |                                |                           |                           |             | Save Cancel                                      |

- 1) Do not delete other pharmacies. Ensure the pharmacy that they would like to pick up their medications from today has a "Y" under default. If it does not, simply highlight and select "set as default" button.
- 2) If the patient wants to pick up from a military pharmacy or printed RX:
  - a. First, change radio button to "all"
  - b. Type "DOD" under "search"
  - c. Select correct pharmacy

### **Opening an Urgent Care Nursing Note**

# **Option #1: From the RIGHT lower quadrant (Chart Viewer) in the Chart view, select "New" then click "Note"**

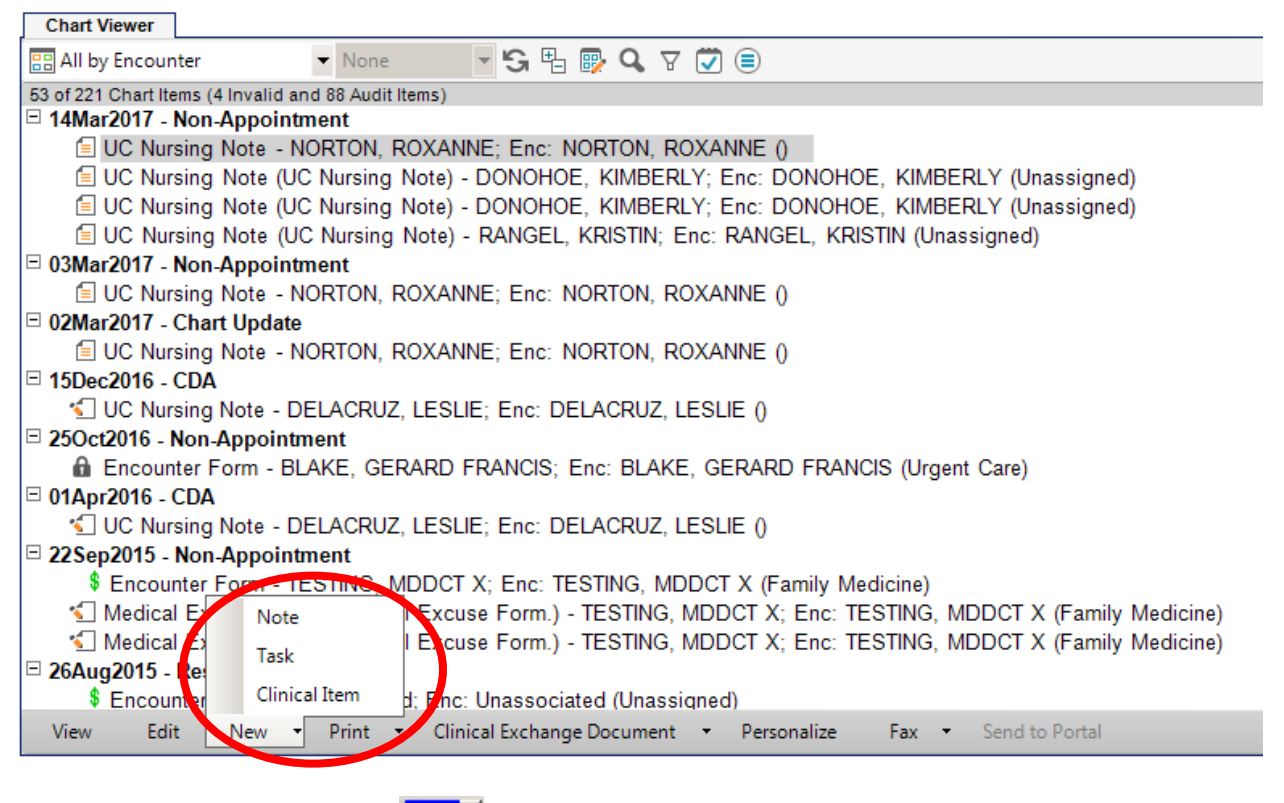

# **Option # 2: Click Note Icon** (Do not click the dropdown – it is an extra step!)

#### The Note Selector will Pop-up

| Note Selecto | r                      |             |             |                            |                 |            | 23 |
|--------------|------------------------|-------------|-------------|----------------------------|-----------------|------------|----|
| SRSDT, He    | nrydesmony 05-May-1977 | (39y) M     |             |                            | Appointment: 16 | 6-Mar-2017 | Q, |
| Create New   |                        |             |             |                            |                 |            |    |
| Style:       | Note     O V10 Note    | C Unstructu | red         |                            |                 |            |    |
| Specialty:   | Urgent Care            | •           | Visit Type: | UC Nursing Note            |                 | -          |    |
| Owner:       | TEST, UCRN6            | •           | 🔾 Appt Type | e: Urgent Care Visit (UCV) |                 |            |    |

- 1. Style: Note
- 2. Specialty: Urgent Care
- 3. Visit Type: UC Nursing Note
- 4. Owner: Nurse assigned to patient on tracking board
- 5. Click OK

### ENTERING INFORMATION IN NOTE

| Note                                                                                                    |                                                                                                    |
|----------------------------------------------------------------------------------------------------|----------------------------------------------------------------------------------------------------|
| UC Nursing Note - G TEST, U                                                                                                    | CRN6   CRN6  CRN6   CRN6   CRN6  CRN6   CRN6  CRN6 |
| <u>۳</u> <                                                                                                    | Save & Close Save Close                                                                                                    |
| □ Travel Screening         UC RN Travel Screening         ■ Rease         □ Contrate         □ Contrate         □ Contrate         □ Contrate         □ Contrate         □ Contrate         □ Med/Al         □ Med/Al         □ Wursing         □ Cantrate         □ Contrate         □ Med/Al         □ C Document         □ Commissease         □ Commissease         □ Educat         □ Patie       on SRS UC         □ UC R       ion         □ UC F       L Supmar         □ UC F       L Supmar         □ Rea       UC | Travel Screening     UC RN Travel Screening     Travel Screening     Foreign Travel     Vent Screening     Foreign Travel     Vent Screening     Foreign Travel     Vent Screening     Foreign Travel     Vent Screening     Foreign Travel     Vent Screening     Foreign Travel     Vent Screening     Foreign Travel     Vent Screening     Foreign Travel     Vent Screening     Foreign Travel     Vent Screening     Foreign Travel     Vent Screening     Foreign Travel     Vent Screening     Foreign Travel     Vent Screening     Foreign Travel     Vent Screening     Vent Screening      Vent Screening     Vent Screening     |
|                                                                                                    | * Reason For Visit                                                                                                    |
|                                                                                                    | * Contraception                                                                                                    |
|                                                                                                    | * Allergies                                                                                                    |
|                                                                                                    | ✤ Current Meds                                                                                                    |
|                                                                                                    | × Med/Allergy History                                                                                                    |
|                                                                                                    | ∗ Vitals                                                                                                    |
|                                                                                                    | * Nursing Documentation                                                                                                    |

- **1. Enter travel screening information.** If answer to foreign travel is "No", you do not need to answer the remaining questions.
  - a. Enter signature stamp. UCRN(enter #)
- 2. Click on "Reason for Visit" from vertical tool bar (VTB).

| Note                         |                                   |                         |
|------------------------------|-----------------------------------|-------------------------|
| UC Nursing Note 🝷 😘 TEST, UC | RN6 - Q Status: Needs Input       | 🗗 💟 🗐                   |
| ₽                            | 🗐 🌆 🔤                             | Save & Close Save Close |
| Travel Screening             | * Travel Screening                |                         |
| UC RN Travel Screening       |                                   |                         |
| Reason For Visit             | * Reason For Visit                |                         |
| Reason for Visit             | Dessen for Visit                  |                         |
| Contraception                | Reason for visit                  |                         |
| Contraception SRS UC         | Reason for Visit                  |                         |
| Allergies                    | Core threat without couch x2 days |                         |
| Current Meds                 | Sole and at wandat cough x5 days. | <u>^</u>                |
| Med/Allergy History          |                                   |                         |
| Med Allergy History SRS      |                                   |                         |
| Vitals                       |                                   |                         |
| Nursing Documentation        |                                   | -                       |
| UC RN Nursing Document       |                                   |                         |
| Communicable Disease         |                                   |                         |
| Communicable Disease S       |                                   |                         |

Enter 1-2 sentences maximum! What does the provider need to see & how long the patient has had the symptom(s).

Sign after reason for visit.

### Here's how to set up your signature:

- 1. From the Chart Viewer, click on the macros icon from the top right hand corner:  $\square$
- 2. Click "Manage Macros"

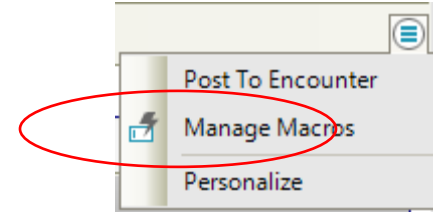

3. Click on the "Create" button in the "Manage Macros" window:

| 🖳 Manage Macros |          |               |                       |                    |   |       |   |          | 23  |
|-----------------|----------|---------------|-----------------------|--------------------|---|-------|---|----------|-----|
|                 | 8        |               |                       | Include Enterprise |   |       |   |          |     |
| Shortcut        | Y        | Expanded Text | Y                     | Description        | Y | Owner | Y | Inactive |     |
|                 |          |               | There are no items to | show in this view  |   |       |   |          |     |
|                 |          |               |                       |                    |   |       |   |          |     |
|                 |          |               |                       |                    |   |       |   |          |     |
|                 |          |               |                       |                    |   |       |   |          |     |
|                 |          |               |                       |                    |   |       |   |          |     |
|                 |          |               |                       |                    |   |       |   |          |     |
|                 |          |               |                       |                    |   |       |   |          |     |
|                 |          |               |                       |                    |   |       |   |          |     |
|                 |          |               |                       |                    |   |       |   |          |     |
|                 |          |               |                       |                    |   |       |   |          |     |
|                 |          |               |                       |                    |   |       |   |          |     |
|                 |          |               |                       |                    |   |       |   |          |     |
|                 |          |               |                       |                    |   |       |   |          |     |
|                 |          |               |                       |                    |   |       |   |          |     |
|                 |          |               |                       |                    |   |       |   |          |     |
|                 |          |               |                       |                    |   |       |   |          |     |
|                 |          |               |                       |                    |   |       |   |          |     |
|                 |          |               |                       |                    |   |       |   |          |     |
|                 |          |               |                       |                    |   |       |   |          |     |
|                 |          |               |                       |                    |   |       |   |          |     |
|                 |          |               |                       |                    |   |       |   |          |     |
|                 |          |               |                       |                    |   |       |   |          |     |
| $\frown$        |          |               |                       |                    |   |       |   |          |     |
| Create          | dit Copy | Inactivate    |                       |                    |   |       |   | Clo      | ose |

- 4. In the shortcut field, type what you would like that macro to be called. You may use any shortcut that you want (i.e. either ".n" for name or .(your first initial))
  - a. In this example, we will name it ".l" (for Leslie).
- 5. For signature:
  - a. Type your name, credentials

### Pharmacy Info, Macros, Nurses Note

| Create New Macro | 0                                |                   |
|------------------|----------------------------------|-------------------|
| Owner:           | INACTIVATED, PHI Z.              |                   |
| Shortcut:        | 1                                | Alphanumeric only |
| Description:     |                                  |                   |
|                  | Leslie Dela Cruz-Torio, PhD, RN, |                   |

- b. Then click on "show merge fields" button.
- c. Select [mm/dd/yyyy] Date (not encounter date)
- d. Select [23:59] (Time: HH:MM 24 hour) (not encounter time)
- e. Save
- f. Follow these same steps to set up a time shortcut. This will come in handy later.

| rtcut:    | Alphanumeric only                                     |               |                                   |  |
|-----------|-------------------------------------------------------|---------------|-----------------------------------|--|
| cription: |                                                       |               | >> Hide Merge Field               |  |
|           |                                                       |               |                                   |  |
|           | Leslie Dela Cruz-Torio, PhD, RN, [mm/dd/yyyy] [23:59] | MergeField    | MergeField Text                   |  |
|           |                                                       | [oth]         | OtherNumber                       |  |
|           |                                                       | [addr]        | Patient Address                   |  |
|           |                                                       | [age]         | Patient Age                       |  |
|           |                                                       | [patcell]     | Patient Cell Phone: patcell       |  |
|           |                                                       | [dob]         | Patient DOB                       |  |
|           |                                                       | [ethnicity]   | Patient Ethnicity: ethnicity      |  |
|           |                                                       | [boy/girl]    | Patient Gender: boy or girl       |  |
|           |                                                       | [He/She]      | Patient Gender: He/She            |  |
|           |                                                       | [him/her]     | Patient Gender: him/her           |  |
|           |                                                       | [His/Her]     | Patient Gender: His/Her           |  |
|           |                                                       | [M/F]         | Patient Gender: M or F            |  |
|           |                                                       | [male/female] | Patient Gender: male or female    |  |
|           |                                                       | [man/woman]   | Patient Gender: man or woman      |  |
|           |                                                       | [mrn]         | Patient MRN                       |  |
|           |                                                       | [preflang]    | Patient Preferred Language: prefl |  |
|           |                                                       | [race]        | Patient Race: race                |  |
|           |                                                       | [pcp]         | PCP                               |  |
|           |                                                       | [rcp]         | RCP                               |  |
|           |                                                       | [rfp]         | RFP                               |  |
|           |                                                       | [23:59]       | Time: HH:MM 24 hour               |  |
|           |                                                       | [HH:MM AM/P.  | Time: HH:MM AM/PM                 |  |

3. Click on "Contraception". Double click method used by patient between the {brackets} > this will bold the text which will appear in chart. We call these, "text templates". You may also free text (i.e. hysterectomy, etc.), Only items that are in bold will be saved to note.

| a. Click A                                                                                                    | opry when complete.                                               |                         |
|----------------------------------------------------------------------------------------------------|-------------------------------------------------------------------|-------------------------|
| Note                                                                                                    |                                                                   |                         |
| UC Nursing Note 🔹 😘 TEST, UC                                                                                                    | RN6 - Q Status: Needs Input                                       | 2 🖾 🗐                   |
| ₽. <                                                                                                    | € ● ● ●                                                           | Save & Close Save Close |
| <ul> <li>Travel Screening<br/>UC RN Travel Screening</li> <li>Reason For Visit<br/>Reason for Visit</li> <li>Contraception<br/>Contraception</li> </ul>                                                                                                    | Contraception Contraception SRS UC BC Method: [OCP] [IUD] [Other] | Vrgent Care             |
| Contraception SRS UC<br>Allergies<br>Current Meds<br>□ Med/Allergy History<br>Med Allergy History SRS<br>Vitale                                                                                                    |                                                                   | Contraceptive Method    |
| <ul> <li>Nursing Documentation<br/>UC RN Nursing Document</li> <li>Communicable Disease<br/>Communicable Disease S</li> <li>Education<br/>Patient Education SRS UC</li> <li>Disposition<br/>UC RN Disposition</li> <li>Plan<br/>UC Plan (Clinical Summar)</li> </ul> | Speij Check Clear <u>T</u> ext                                    | E                       |
| <ul> <li>□ Results/Data<br/>UC Results</li> </ul>                                                                                                    |                                                                   |                         |

a. Click "Apply" when complete.

If you make a mistake, you can RIGHT click  $\rightarrow$  undo.

#### 4. Click "Allergies" in VTB:

a. Verify listed allergies with patient (if any listed)

| Allergies                |                                                                    |      |
|--------------------------|--------------------------------------------------------------------|------|
| Current Meds             | * Allergies                                                        |      |
| Med/Allergy History      | All Turne I Deer Nameded                                           | Lock |
| Med Allergy History SRS  | An ype rec. Needed                                                 | LUCK |
| Vitals                   | Medication                                                         |      |
| Nursing Documentation    |                                                                    |      |
| UC RN Nursing Document   | Penicillins                                                        |      |
| Communicable Disease     |                                                                    |      |
| Communicable Disease S   |                                                                    |      |
| Education                |                                                                    |      |
| Patient Education SRS UC |                                                                    |      |
| Disposition              | New Edit Print Allergy List Show Show All Hide All View Annotation | =    |
| UC RN Disposition        |                                                                    |      |

b. Ensure that the reactions are also included on listed allergies.

i. RIGHT click on allergy in note section  $\rightarrow$  Edit  $\rightarrow$  Click on magnifying class for a list  $\rightarrow$  select appropriate reaction(s)  $\rightarrow$  Click "OK".

| 🖳 Allergy Details                       |                                                                                                    |
|-----------------------------------------|----------------------------------------------------------------------------------------------------|
| SRSDT, Henrydesmony 05-May-1977 (39y) M | Appointment: 16-Mar-2017                                                                                                    |
| 🖽 🏥 Latex Gloves MISC                   | <u>^</u>                                                                                                    |
| Status : Active •                       | Reactions :                                                                                                    |
| Category :                              |                                                                                                    |
| ReactionDate :                          | Image: Second second second |
| Last Update : 21-Mar-2017               |                                                                                                    |
| Action Taken :                          |                                                                                                    |
| Link Unverified  Allergen:              | E                                                                                                    |
| * Annotations                           |                                                                                                    |
| Existing Annotations: New               | w Annotation:                                                                                                    |
|                                         |                                                                                                    |
| •                                       | -                                                                                                    |
|                                         | Clear                                                                                                    |
| Audit                                   | <u>O</u> K <u>C</u> ancel                                                                                                    |

- c. If patient has a new allergy, click "New". This will open the "Add Clinical Item" window. Just select or search for the appropriate allergy.
  - i. Can't find what you are looking for? Change radio button to "non-medication" as needed.
  - ii. Remember to double click on the allergy and add reaction to new allergies.
  - iii. Click "OK" when complete.
  - iv. Click "Commit" button at the top (will be highlighted in yellow if new information entered).
  - v. Save & Continue, as needed.

| 🖳 Add Clinical Item                          |                                                           |                   |
|----------------------------------------------|-----------------------------------------------------------|-------------------|
| SRSDT, Henrydesmony 05-May-1977 (39y) M      | Appointm                                                  | ient: 16-Mar-2017 |
| 😐 🕶 🔁 📃 🔁                                    | History Builder Orders                                    | <b>.</b>          |
| ☆ Problems                                   | Active PMH PSH Fam Hx Social Hx Allergies Med Hx Immun Hx | Chief Complaint   |
| Active Problems 💌 My Priority 💌 😘 🗐 🙀        | Q My Favorites 		 O OFF                                   | Non-Medication    |
| Name                                         | No Known Allergies                                        |                   |
| My Priority                                  | No Known Drug Allergies                                   | * L X             |
| Health Maintenance/Risks                     | Dilantin                                                  | AMY               |
| Health Maintenance                           | Esomeprazole Sodium SOLR                                  | BNZ               |
| < >                                          | Ibuprofen CAPS                                            |                   |
| New Edit CareGuide Resolve                   | Latex Exam Gloves MISC                                    |                   |
|                                              | Peanuts Bandages MISC                                     | PP                |
| * Medications                                | Penicillins                                               | EQ                |
| ♦ Orders                                     | Sulfa Antibiotics                                         | 77                |
| ☆ Allergies                                  | Vicodin TABS                                              | FR                |
| All 🔹 Type 💌 Rec: Needed 🗐 🚆                 |                                                           | GS                |
| Medication                                   |                                                           | нт                |
| Latex Gloves MISC : Itching; Rash;           |                                                           |                   |
| Penicillins                                  |                                                           |                   |
|                                              |                                                           | V                 |
|                                              |                                                           | κw                |
|                                              |                                                           |                   |
| Cancel Entry 👻                               |                                                           |                   |
| DUR Alerts: Drug-Drug (0)   PAR (0)   Diseas | se (0)   Dup Therapy (0)   Dose (0)                       |                   |
|                                              |                                                           |                   |
|                                              | ОК                                                        | Cancel            |

d. If you accidentally entered the wrong information or on the incorrect patient, simply:i. Click on the RIGHT side of screen and click on the "Allergies" tab.

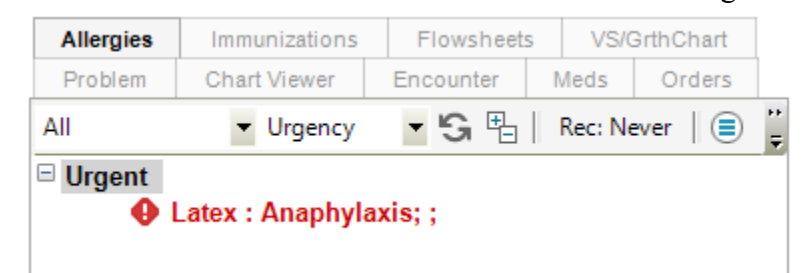

- ii. Select the incorrect information (it should be greyed)
- iii. RIGHT click
- iv. Select "Entered in Error"

### 5. Current Meds Section:

| UC Nursing Note 👻 😘 BLAKE, G | ERARD - Q. Status: Needs Input                                        | 7     |
|------------------------------|-----------------------------------------------------------------------|-------|
| E. <                         | 🔄 👫 🔜 Save & Close Save                                               | Close |
| Travel Screening             | * Travel Screening                                                    |       |
| UC RN Travel Screening       | · Breeze Fer Meit                                                     |       |
| Reason For Visit             | * Reason For Visit                                                    |       |
| Reason for Visit             | × Contracention                                                       |       |
| Contraception SRS UC         | V Contracoption                                                       |       |
| Allergies                    | * Allergies                                                           |       |
| Current Meds                 |                                                                       |       |
| Med/Allergy History          | ☆ Current Meds                                                        |       |
| Med Allergy History SRS      | Alpha 🔻 🖽 🛛 Rec: Needed                                               | k     |
| Vitals                       | No Penoted Medications Recorded                                       | - 1   |
| Nursing Documentation        |                                                                       |       |
| Communicable Disease         |                                                                       |       |
| Communicable Disease S       |                                                                       |       |
| Education                    |                                                                       |       |
| Patient Education SRS UC     |                                                                       |       |
| Disposition                  | View Med Hx Rx Verify/Add Record D/C Order D/C Temp Defer Complete On | ÷     |
| LIC RN Disposition           |                                                                       |       |

- **a.** Select "No Reported Medications" if patient is not taking medications.
- **b.** If medications are listed, review with patient.
  - i. If patient is no longer taking a listed medication, make note in "Med / Allergy History". Note that UC Nurses can only "Complete" prn pain medications that were prescribed by the UC or completed course of antibiotics that were prescribed by anyone.
- **c.** Click on "Med Hx" if the patient is taking medications that are not yet listed in the E.H.R. Enter medications, supplements & natural remedies that the patient is taking.
  - i. Made a mistake? Right click  $\rightarrow$  "Enter in Error"
  - **ii.** Select "wrong patient" if entered on wrong patient chart. Choose" wrong data" if the incorrect medication was inadvertently entered.

| Change Status                                                                             |                          |
|-------------------------------------------------------------------------------------------|--------------------------|
| SRSDT, Buffywilson 06-Jun-1969 (47y) M                                                    | Appointment: 16-Mar-2017 |
| Change Status To: Entered in Error  Clear All As Of: 24Mar2017 Wrong Patient V Data Wrong | Defer For: 0             |
| Text<br>(50 Chars)                                                                        |                          |
|                                                                                           | OK Cancel                |

6. Single Click on "Med/Allergy History" section and then click on "Med / Allergy History" text template to display free text box (see below). When complete, click "Apply".

| Note                                                                                                    |                                                                                                    |
|----------------------------------------------------------------------------------------------------|----------------------------------------------------------------------------------------------------|
| UC Nursing Note 🝷 😘 DELACR                                                                                                    | UZ, LESLIE - Q. Status: Needs Input                                                                                                    |
| ₽ <                                                                                                    | ●■ ●→ 🔤                                                                                                    |
| <ul> <li>Travel Screening<br/>UC RN Travel Screening</li> <li>Reason For Visit<br/>Reason for Visit</li> <li>Contraception<br/>Contraception SRS UC<br/>Allergies<br/>Current Meds</li> <li>Med/Allergy History<br/>Med Allergy History SRS<br/>Vitals</li> <li>Nursing Documentation<br/>UC RN Nursing Document</li> <li>Communicable Disease<br/>Communicable Disease S</li> <li>Education</li> </ul> | Med Allergy History SRS UC         Medications         [Denies home medications]         [Pt does not know home medications]         [Unable to obtain medication information]         [Pt. states taking all medications listed as prescribed]         [Denies taking the following medications:][Enter names of medications here]         [Takes the following medication from][Enter country][Enter name of medication]         Allergies         [Verified current allergies]         [Denies allergies to][Enter allergies pt denies here]         [Unable to obtain allergy information] |
| <ul> <li>Patient Education SRS U</li> <li>Disposition<br/>UC RN Disposition</li> <li>Plan<br/>UC Plan (Clinical Summar</li> <li>Results/Data<br/>UC Results<br/>Signatures</li> </ul>                                                                                                    | Spell Check Apply Clear Text                                                                                                    |

### 7. Vital signs

Click on "Vitals" from the vertical tool bar. To enter new VS, either click "New" or the symbol. This will open the vital signs "order details" window. Enter vitals here.

| 🖳 Order Details                                                                                                    |                          |
|----------------------------------------------------------------------------------------------------|--------------------------|
| SRSDT, Henrydesmony 05-May-1977 (39y) M                                                                                                    | Appointment: 16-Mar-2017 |
| 🖽 🧰 Vital Signs                                                                                                    |                          |
| For: [0] ¥                                                                                                    |                          |
| Status: Active - Details                                                                                                    |                          |
| Order Results Goals                                                                                                    |                          |
| Blood Pressure: mm Hg Location:   Position:                                                                                                    | <b>=</b> ^               |
| 151/78 - 23Mar2017                                                                                                    |                          |
| Bland Breesure Not Obtained:                                                                                                    |                          |
|                                                                                                    | E                        |
| Blood Pressure Method: 🔹 🔹                                                                                                    |                          |
| Pulse: Bpm Location: Quality: Quality:                                                                                                    | • =                      |
| Respiration: UB Quality:  24 - 23Mar2017                                                                                                    |                          |
| Temperature:         ■         C         C         F         Method:         ■           98.7 F - 23Mar2017         ■         ■         ■         ■         ■         ■         ■         ■         ■         ■         ■         ■         ■         ■         ■         ■         ■         ■         ■         ■         ■         ■         ■         ■         ■         ■         ■         ■         ■         ■         ■         ■         ■         ■         ■         ■         ■         ■         ■         ■         ■         ■         ■         ■         ■         ■         ■         ■         ■         ■         ■         ■         ■         ■         ■         ■         ■         ■         ■         ■         ■         ■         ■         ■         ■         ■         ■         ■         ■         ■         ■         ■         ■         ■         ■         ■         ■         ■         ■         ■         ■         ■         ■         ■         ■         ■         ■         ■         ■         ■         ■         ■         ■         ■         ■         ■ |                          |
| Height: 🔠 <sup>ft</sup> 🔠 İİİn Com © in 📥                                                                                                    | BM                       |
|                                                                                                    | OK Cancel                |

#### 8. Click on "Nursing Documentation" on vertical tool bar.

- a. Use \*\* entry definition (star-star-space-space) and MILITARY time when free texting new entries. For the military time simply use your .t macro. The text templates all start with \*\* and include an automatic time stamp.
- b. You MUST use all "IV" text templates to ensure that we are capturing all necessary information for coding and compliance.
- c. Make sure that you sign, date & time (military) your entry (can use macros). We will set them up with you on Day 2 of training.
- d. Click "Apply" when you are done documenting.
- e. Click "Save & Close".

| Note                                                                                                    |                                                                                                    |                                                                                                    |                 |
|----------------------------------------------------------------------------------------------------|----------------------------------------------------------------------------------------------------|----------------------------------------------------------------------------------------------------|-----------------|
| UC Nursing Note 🝷 😘 BLAKE, G                                                                                                    | ERARD - Status: Needs Input                                                                                              |                                                                                                    | đ               |
| E <                                                                                                    | éa 👫 🔤                                                                                                    |                                                                                                    | Save & Close Sa |
| <ul> <li>Travel Screening<br/>UC RN Travel Screening</li> <li>Reason For Visit<br/>Reason for Visit</li> <li>Contraception<br/>Contraception SRS UC<br/>Alleging</li> </ul>                                                                                                    | Med/Allergy History     Vitals     Nursing Documentation     UC RN Nursing Documentation                                 |                                                                                                    |                 |
| Allergies<br>Current Meds<br>Med/Allergy History<br>Med Allergy History SRS<br>Vitals<br>Nursing Documentation<br>UC RN Nursing Document<br>Communicable Disease<br>Communicable Disease S<br>Education<br>Patient Education SRS UC<br>Disposition<br>UC RN Disposition<br>Plan<br>UC RN Disposition<br>Plan<br>UC RN Disposition<br>Plan<br>UC Results<br>Audit Details<br>Signatures | ** 1146<br>Pt given warm blanket & water for comfort. Dr. Blake at bedside. Kristin Bunsold, RN,<br>BSN 03/24/2017 11:47 | Urgent Care         ☆ E-CT/MRI         ☆ E-Family         ☆ E-Informed Provider         ☆ E-Informed Provider         ☆ E-Intake Info         ☆ E-Pain         ☆ E-Pelvic         ☆ E-Porvider         ☆ E-Porvider         ☆ E-Porvider         ☆ E-Specimen         ☆ E-Utrasound         ☆ E-Verbal Order         ☆ E-X-ray         ☆ T-Ear Irrigatrion         ☆ T-Entry Definition |                 |
|                                                                                                    | Spell Check Clear Text                                                                                                   | ]                                                                                                    |                 |

Any patient that you mask or requires a mask (i.e. – patient who presents with cough), do address the text template C-PPE.

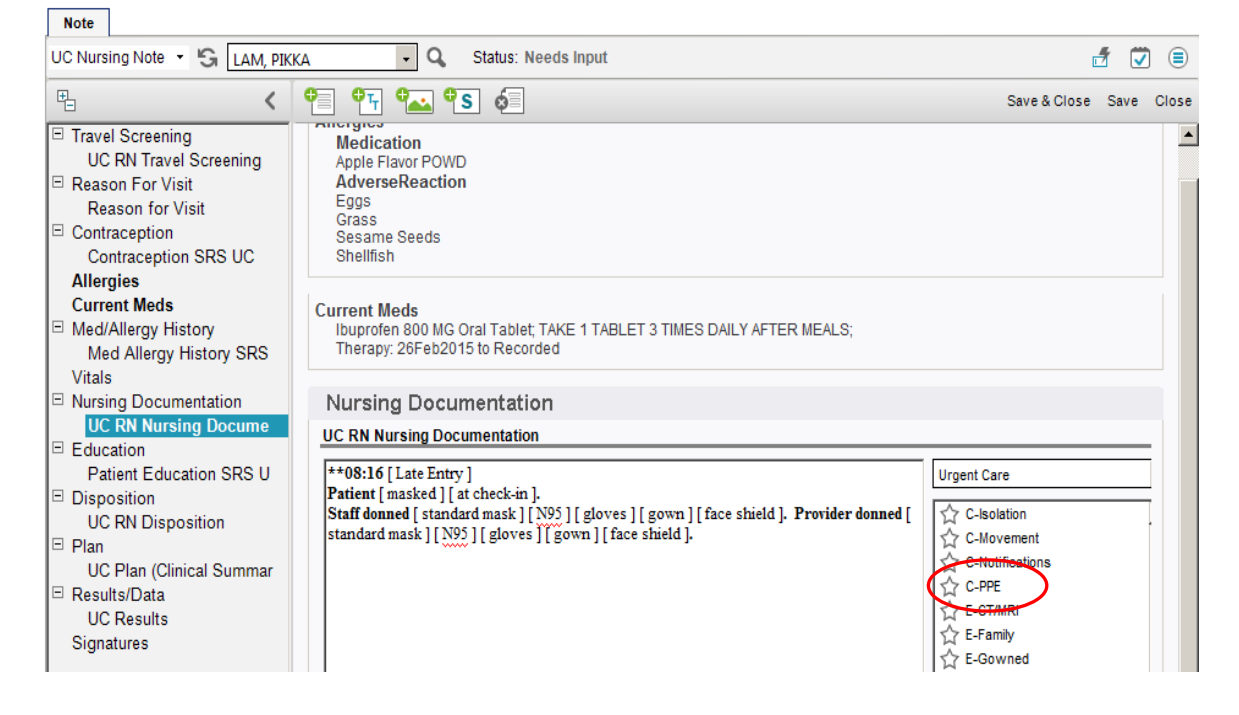

### **Deleting Duplicate Note:**

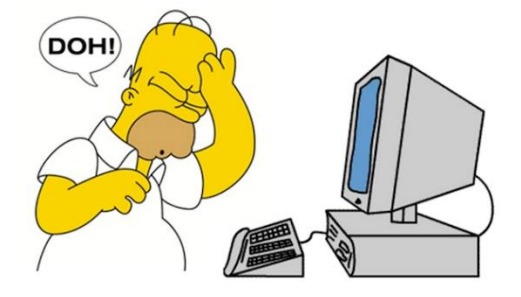

Charted on the wrong patient or started a second nursing note? Oops! Don't worry, there is a way to fix it!

- 1) If you have not saved and closed the note  $\rightarrow$  click "close" and select, "do not save".
- 2) If you have already saved note  $\rightarrow$  highlight the note in chart viewer  $\rightarrow$  double click  $\rightarrow$  task
  - a. The task detail box will open  $\rightarrow$  choose HIM Team in the drop down  $\rightarrow$  Task type : Correct Note  $\rightarrow$  Comment: "Please invalidate note- wrong patient or started a second note in error"  $\rightarrow$  click ok

| ask Details                |                    |              |                 |                | -        |
|----------------------------|--------------------|--------------|-----------------|----------------|----------|
| ask Filters                |                    |              |                 |                |          |
| ○ <u>1</u> Not about a pat | ient @ <u>2</u> Co | oncerning pa | atient RGTEST,L | AVENDER        |          |
| Assign To: C <u>U</u> ser  | • Team             | Task:        | Correct Note    |                | <b>•</b> |
| HIM Team                   | III All            | Priority:    | Routine 💌       | Status: Active |          |
|                            |                    |              |                 |                |          |

b. If you want to be notified via task when HIM has removed the note, simply check this area:

| Create Notify Task When: 🔽 Complete | 🗆 Overdue         |
|-------------------------------------|-------------------|
| Notify: DELACRUZ,LESLIE             | Priority: Routine |
| ✓ Delegate                          | OK Cancel         |

### **Super User Contact List**

Please contact your site super-user if you have any questions about Touchworks (TW) or would like additional tips, tricks or shortcuts once you've become accustomed to the TW system.